## Studia Doktoranckie IBS PAN nt. "Techniki informacyjne – teoria i zastosowania" WYKŁAD i Seminarium

nt. Modelowanie rozwoju systemów w środowisku MATLABA i Simulinka

Prof. nadzw. dr hab. inż. Jerzy Tchórzewski, jtchorzewski@interia.pl; Jerzy.Tchorzewski@uph.edu.pl

#### Warszawa, 28 stycznia 2017 r.,

#### Blok tematyczny II – Sztuczne sieci neuronowe

#### (środowisko MATLAB i Simulink z wykorzystaniem Neural Network Toolbox),

#### Uwagi realizacyjne wstępne:

- Przed zajęciami każdy doktorant powinien zainstalować pakiet MATLAB i Simulink (trial firmy MathWorks<sup>1</sup>) z toolboxami: Symulink, Symbolic Math T., System Identification T., Control System Toolbox, Neural Network Toolbox, itp.
- Przygotować dane do ćwiczeń laboratoryjnych w środowisku Excel zawierające cztery-pięć wielkości wejściowych i dwie-trzy wielkości wyjściowe w obszarze zainteresowań poszczególnych doktorantów. Wartości poszczególnych zmiennych wygodnie jest zapisać kolumnowo (ok. 100 wartości).
- 3. Najpierw należy utworzyć w środowisku MATLAB dwie macierze, jedną zawierającą dane wejściowe, a druga zawierającą dane wyjściowe, o identycznej liczbie kolumn (próbki pomiarowe) oraz dowolnej liczbie wierszy (wielkości wejściowe i wielkości wyjściowe), poleceniem: >unntwe=uwe' oraz ynntwy=ywy' (w wyniku transformacji macierzy stworzonych dla potrzeb identyfikacji za pomocą SIT) na wszelki wypadek należy przygotować też znormalizowane dane.

# 4. Zapoznać się z toolbox-em MATLAB-a pn. Neural Network Toolbox, a w szczególności zwrócić uwagę m.in. na:

4.1 Rozpoczęcie pracy w Neural Network Toolboxie (dalej: NNT) poleceniem >nntool (interfejs graficzny GUI, poznać możliwości biblioteki programów NNT) – rys. 1. Interfejs graficzny GUI upraszcza pracę użytkownika oraz przyspiesza obliczenia. Potrzebne funkcje są dostępne w menu. Pliki wejściowe można importować do GUI NNT (Import), a uzyskiwane sztuczne sieci

| 📣 Network/Data Manag | er             |                          |
|----------------------|----------------|--------------------------|
| Inputs:              | Networks:      | Outputs:                 |
|                      |                |                          |
|                      |                |                          |
| Targets:             |                | Errors:                  |
|                      |                |                          |
|                      |                |                          |
| Input Delay States:  |                | ,<br>Layer Delay States: |
|                      |                |                          |
|                      |                |                          |
| Networks and Data    | ,              | ,                        |
| Help                 | New Data New   | / Network                |
| Import               | Export View    | Delete                   |
| Networks only        |                |                          |
| Initialize           | Simulate Train | Adapt                    |

neuronowe eksportować do przestrzeni roboczej MATLABA (export).

Rys. 1. GUI Neural Network Toolbox-a. Najważniejsze oznaczenia:

Inputs – pole do wprowadzania zmiennych wejściowych uczących (u),

Targets – pole do wprowadzania zmiennych wyjściowych uczących (nauczyciela),

New Network – przycisk uruchamiający tworzenie architektury SSN,

Import – przycisk do importowania danych z Workspace,

Eksport – przycisk do eksportowania wygenerowanego modelu do Workspace,

View – przycisk do oglądania architektury wygenerowanej SSN.

<sup>&</sup>lt;sup>1</sup> https://uk.mathworks.com

4.2 Zmienne wejściowe pobieramy za pomocą przycisku Import (gdy importujemy u ustawiamy Import as Inputs, a gdy y ustawiamy Targets) – rys. 2.

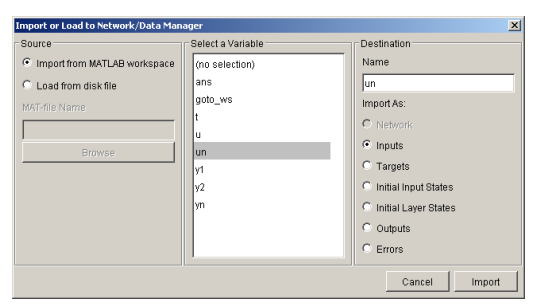

Rys. 2. Importowanie par trenujących (macierzy u oraz y)

4.3 NNT umożliwia tworzenie modeli systemów w postaci sztucznych sieci neuronowych np. sztucznych sieci neuronowych wielowarstwowych jednokierunkowych (perceptronowych), itp. przy znajomości sygnałów wejściowych (u) i wyjściowych (y) systemu, przy czym najpierw projektuje się architekturę SSN (ustala się warstwę neuronów wejściowych – odpowiadającą wejściom, warstwy neuronów wyjściowych – odpowiadającą wyjściom oraz 1-2 warstwy ukryte z neuronami ukrytymi – rys. 3.

| 🥠 Create New Network                                                                                                    | <u> </u> |
|----------------------------------------------------------------------------------------------------|----------|
| Network Name: lukas                                                                                                    |          |
| Notwork Time: Food forward healman                                                                                                    |          |
|                                                                                                    |          |
| Input ranges: 0.318718966] Get from inp                                                                                                    | 💌        |
| Training function: TRAINRP                                                                                                    | •        |
| Adaption learning function: LEARNGDM                                                                                                    | •        |
| Performance function: MSE                                                                                                    | •        |
| Number of layers: 2                                                                                                    |          |
| Properties for: Layer 1 💌                                                                                                    |          |
| Number of neurons: 20                                                                                                    | -        |
| Transfer Function: PURELIN                                                                                                    | •        |
|                                                                                                    |          |
|                                                                                                    |          |
| View Defaults Cancel Cre                                                                                                    | eate     |
| 剩 Network: lukas                                                                                                    |          |
| View Initialize Simulate Train Adapt Weights                                                                                                    |          |
|                                                                                                    |          |
|                                                                                                    |          |
|                                                                                                    |          |
| 3 20 2                                                                                                    |          |
|                                                                                                    |          |
|                                                                                                    |          |
|                                                                                                    |          |
| Manager Close                                                                                                    |          |
|                                                                                                    |          |
| -) Network: lukas                                                                                                    | _ 🗆 ×    |
| View Initialize Simulate Train Adapt Weights                                                                                                    |          |
| Click [REVERT WEIGHTS] to set weights and biases to their last initial values.                                                                  |          |
| Click [INITIALIZE WEIGHTS] to set weights and blases to new initial values.<br>Use the "Input Ranges" area below to view and edit input ranges. |          |
| - Input Ranges                                                                                                    |          |

Revert Ranges Set Ranges

Revert Weights Initialize Weights

1.7404e-005 0.2989; 1.8255e-005 0.31872;

Get from input: 💌

Manager Close

Rys. 3. Projektowanie SSN. Podstawowe oznaczenia:

Get from Input – tutaj wprowadzamy nazwę naszej zmiennej wejściowej – u, Training function – dobieramy funkcję uczenia,

Number of Layers – ustalamy liczbę warstw SSN (oprócz warstwy wyjściowej) i liczbę neuronów w każdej warstwie),

Transfer function – funkcja aktywacji neuronu (purelin – liniowa),

Create – przycisk do utworzenia architektury SSN dla zaprojektowanych parametrów, View – przycisk do obejrzenia SSN (rys. 4)

Rys. 4. Utworzona architektura SSN (o liczbie neuronów w warstwie wejściowej – 3, warstwie ukrytej – 20 (w celu zwiększenia pojemności SSN), warstwowe wyjściowej - 2). Oznaczenia: IW{1,1} – macierz wag pomiędzy warstwą wejściową neuronów a warstwą ukrytą, LW{2,1} – macierz wag pomiędzy warstwą ukrytą a warstwą wyjściową neuronów, b{1}, b{2} – biasy, Initialize – przycisk do inicjalizacji macierzy wag (przed uczeniem nadanie wartości macierzom) – rys. 5, Train – uczenie SSN – rys. 6.

Rys. 5. Inicjalizacja SSN. Oznaczenia:

Get from Input – wprowadzamy nasza zmienną wejściową – macierz u

Initialize Weitghts – naciskając przycisk nadajemy elementom wartości początkowe poprzedzające proces uczenia.

| un 💌     | Outputs                     | lukas_outputs                                                                                 |
|----------|-----------------------------|-----------------------------------------------------------------------------------------------|
| /n 💌     | Errors                      | lukas_errors                                                                                  |
| zeros) 💌 | Final Input Delay States    | lukas_inputStates                                                                             |
| zeros) 💌 | Final Layer Delay States    | lukas_layerStates                                                                             |
|          |                             |                                                                                               |
|          | n V<br>zeros) V<br>zeros) V | n Vulputs<br>n V<br>Zeros) V<br>Erros<br>Final Input Delay States<br>Final Layer Delay States |

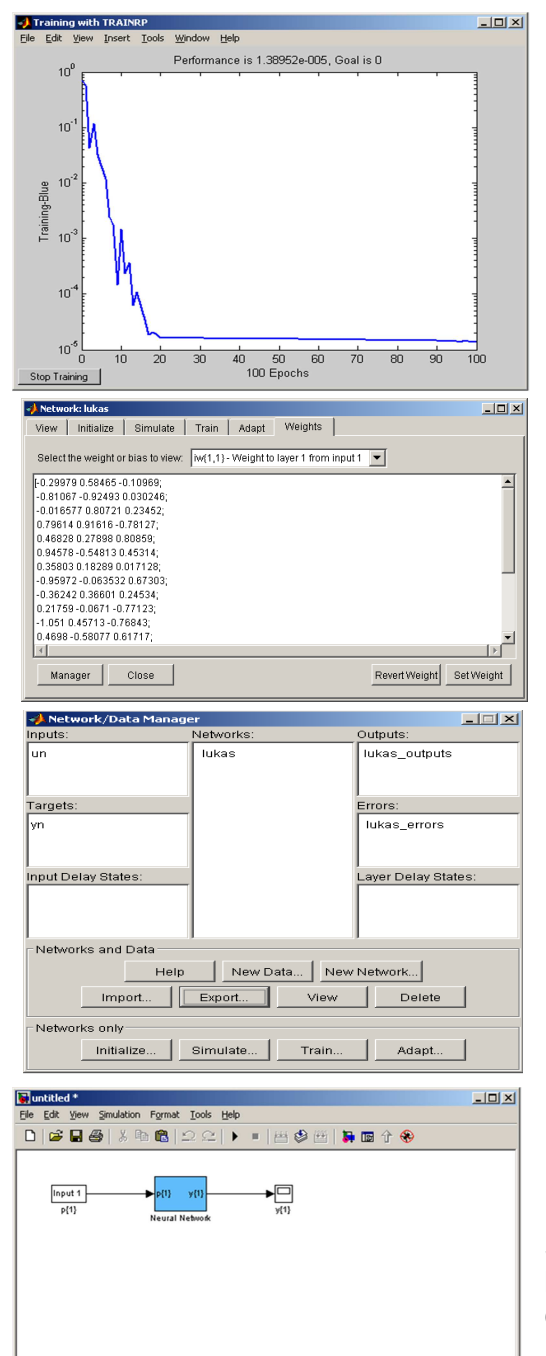

Rys. 6. Uczenie SSN modelu systemu. Oznaczenia:

Inputs – wstawiamy naszą macierz wejściową do uczenia sieci, Targets – wstawiamy nasza macierz wyjściową do uczenia sieci,

Taining Parameters – najważniejsze aby ustawić liczbę epok (liczbę par trenujących), Train Networks – uczy SSN modelu systemu,

Trainig Info - informacja o przebiegu uczenia SSN - rys. 7

Rys. 7. Przebieg krzywej uczenia. W tym przypadku ustawiono 100 epok – po nauczeniu SSN istnieje możliwość obejrzenia macierzy wag i wektorów biasów – rys. 8 oraz wyeksportowania do Workspace modelu neuralnego systemu – rys. 9.

Rys. 8. Wiedza SSN dotycząca modelu systemu zawarta jest w macierzach wag oraz w wektorach biasów.

Rys. 9. Za pomocą przycisku Eksport mogę przenieś model do Workspace MATLAB-a (model ma nazwę w tym przypadku: lukas), a gdy jest model w Workspace to poleceniem:

>gensim(lukas) mogę wygenerować blok ze SSN dla potrzeb wykorzystania jej w Simulinku – rys. 10.

Rys. 10. Model neuronalny systemu w postaci bloczka ze SSN dla potrzeb wykorzystania jej w Simulink-u i dalej budować modele w Simulinku dla celów symulacyjnych i dla celów badania wrażliwości.

### 5. Neural Network Toolbox zawiera m.in.:

## 5.1 Rózne architektury sztucznych sieci neuronowych

- Sieć PERCEPTRON o skokowej funkcji aktywacji,
- Siec typu ADALINE i MADELINÉ,
- Sieć jednokierunkowa z metodą wstecznej propagacji błędów,
- Sieć typu WTA (Kohenena),
- Sieć rezonansowa ART,
- Sieć ze sprzężeniem zwrotnym Hopfielda.

## 5.2 Różne rodzaje funkcje aktywacji

- hardlim funkcja skoku jednostkowego przyjmująca wartości 0 lub 1,
- hardlims funkcja symetryczna przyjmująca wartości -1 lub 1,
- logsig funkcja sigmoidalna unipolarna,
- tansig funkcja sigmoidalna bipolarna,
- purelin funkcja liniowa,
- satlin funkcja liniowa w zakresie (-1,1),
- compet funkcja współzawodnictwa neuronowe w warstwie typu WTA.

## 5.3 Różne metody uczenia

- learnbp algorytm wstecznej propagacji błędu w odniesieniu do jednokierunkowej sieci wielowarstwowej
- learnbpm algorytm wstecznej propagacji błędu w odniesieniu do jednokierunkowej sieci wielowarstwowej z wykorzystaniem momentum,
- learnh algorytm Hebba,
- learnhd algorytm Hebba z zapominaniem,
- learnis algorytm uczenia INSTAR,
- learnos algorytm uczenia OUTSTAR,
- learnk algorytm SOM Kohenena,
- learnp algorytm uczenia PERCEPTRON-u,
- learnwh algorytm uczenia Widrowa-Hofa.

## Cel wykładu:

**Moduł II** (28.01.2017 r.) obejmuje bardzo zwięzłe wprowadzenie do modelowania neuralnego systemów technicznych i techniczno-ekonomicznych, w tym krótki przegląd przykładów środowisk programistycznych wykorzystywanych do modelowania neuralnego ze szczególnym zwróceniem uwagi na środowisko MATLAB opracowane i prowadzone przez firmę MathWorks, w tym na Neural Network Toolbox oraz Simulink.

## Treści dydaktyczne

Celem wykładu jest wprowadzenie do środowiska MATLAB ze szczególnym zwróceniem uwagi na praktyczne umiejętności projektowania systemów sztucznej inteligencji w środowisku MATLAB z wykorzystaniem umiejętności projektowania i uczenia sztucznych sieci neuronowych modeli systemów, procesów i obiektów przy pomocy Neural Network Toolbox-a i częściowo Simulinka (dalej: SIM). W szczególności zostanie zwrócona uwaga na modele neuronalne typu: SSN PERCEPTRON, SSN HOPFIELDA oraz SSN SOM Kohenena. Do zbudowania SSN jednokierunkowej wielowarstwowej punktem wyjścia był model McCullocha-Pitsa, która nazywa się Perceptronem prostym (rys. 1). Jako funkcję aktywacji przyjęto funkcję bipolarną f(net). Sygnał net na wyjściu części liniowej Perceptronu jest dany wzorem:

$$net = \sum_{i=1}^{N} w_i u_i - v = \sum_{i=0}^{N} w_i u_i , \qquad (4)$$

gdzie:  $w_0 = v \text{ oraz } u_0 = -1$ .

Zadaniem Perceptronu jest klasyfikacja wektora u=[u<sub>1</sub>, ..., u<sub>N</sub>]<sup>T</sup> do jednej z dwóch klas oznaczonych literami L<sub>1</sub> oraz L<sub>2</sub>. Perceptron klasyfikuje wektor u do klasy L<sub>1</sub>, jeżeli sygnał wyjściowy przyjmuje wartość 1 oraz do klasy L<sub>2</sub>, jeżeli sygnał wyjściowy przyjmuje wartość -1. Zatem Perceptron dzieli Nwymiarową przestrzeń wektorów wejściowych u na dwie półprzestrzenie rozdzielone N-1 wymiarowa hiperpłaszczyzną o równaniu:

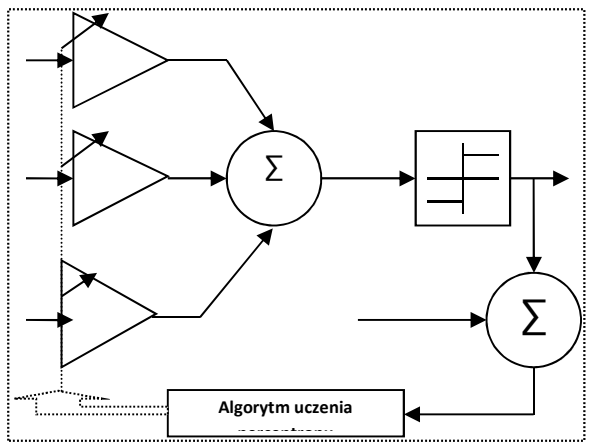

$$\sum_{i=1}^{N} w_i u_i - v = \sum_{i=0}^{N} w_i u_i = 0$$
(5)

Hiperpłaszczyzna (5) nosi nazwę granicy decyzyjnej (ang. Decision boundary). Jeśli N=2 to granica decyzyjną jest linia prosta o równaniu:

$$w_1u_1 + w_2u_2 - v = 0$$
 (6)

Rys. 1. Algorytm uczenia SSN.

Pokazany zostanie sposób tworzenia schematów blokowych w Simulinku i prowadzenia badań symulacyjnych z wykorzystaniem SSN. W drugiej części wykładu zostanie pokazany przykład **procesu budowy i uczenia sztucznej sieci neuronowej**, który następnie na ćwiczeniach laboratoryjnych stanowił będzie dla doktorantów przykład do samodzielnego przeprowadzenia badań neuronalnych.

#### Literatura podstawowa:

- [1] MATLAB, Simulink, (+ poszczególne toolboxy). User's Guide. The MathWorks.1988-2016
- [2] Osowski S.: Sieci neuronowe do przetwarzania informacji. WNT. Warszawa 2002
- [3] Tadeusiewicz R.: Elementarne wprowadzenie do techniki sieci neuronowych z przekładowymi programami .AOW PLJ. Warszawa 1999
- [4] Żurada J., i inni: Sztuczne sieci neuronowe. WNT. Warszawa 1996

#### Literatura uzupełniająca:

- [5] Brzózka J., Dorobczyński L., Programowanie w MATLAB, MIKOM, Warszawa 1998
- [6] Cichocki A., Osowski S., Siwek K.: MATLAB w zastosowaniu do obliczeń obwodowych i przetwarzania sygnałów. OW PW. Warszawa 2006
- [7] Kamińska A., Pińczyk B.: Ćwiczenia z MATLAB. Przykłady i zadania. MIKOM. Warszawa 2002
- [8] Mrozek B., Mrozek Z., MATLAB i Simulink. Poradnik użytkownika. Wyd. III, Helion 2010
- [9] Mrozek B., Mrozek Z., MATLAB uniwersalne środowisko do obliczeń naukowo-technicznych, Wydawnictwo PLJ, Warszawa 2011
- [10] Mulawka J., Systemy ekspertowe. WNT. Warszawa 1996
- [11] Tadeusiewicz R.: Sieci neuronowe. AOW RM. Warszawa 1999
- [12] Zalewski A., Cegieła R., MATLAB obliczenia numeryczne ich zastosowanie, NAKOM, Poznań 1996